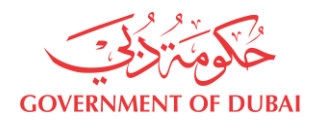

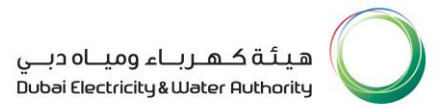

### Power & Water Planning Division Power Transmission Planning Department

### User Manual – MA'LEM DUBAI

### **Online Submission of Power Supply Master Plans**

### of Major Project Developments

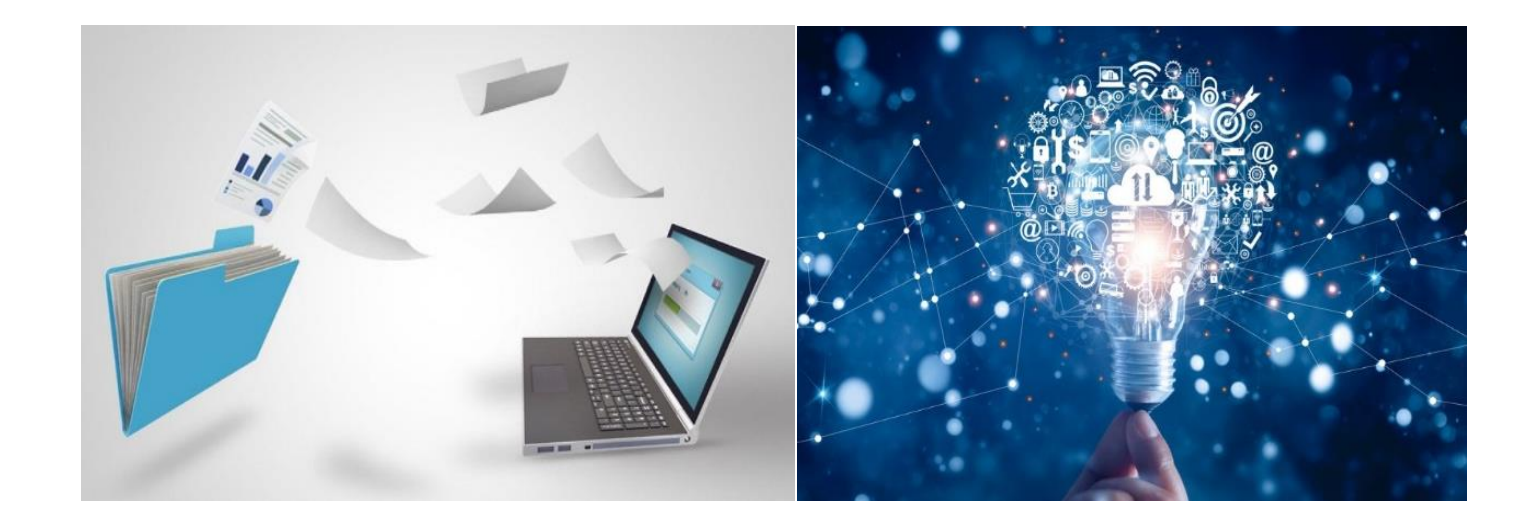

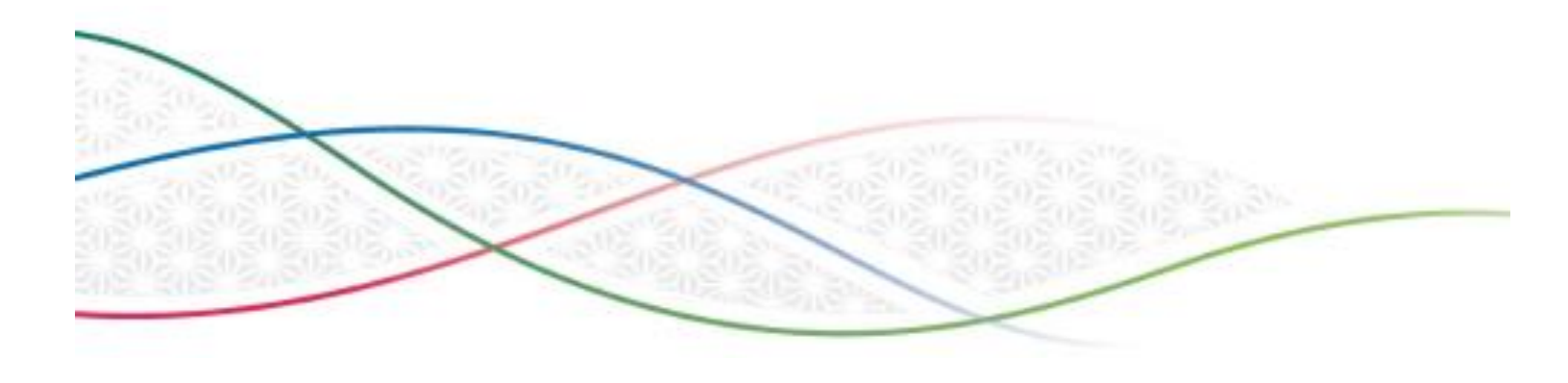

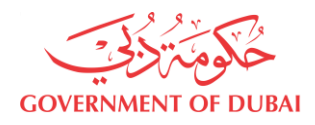

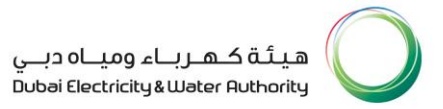

### **Index**

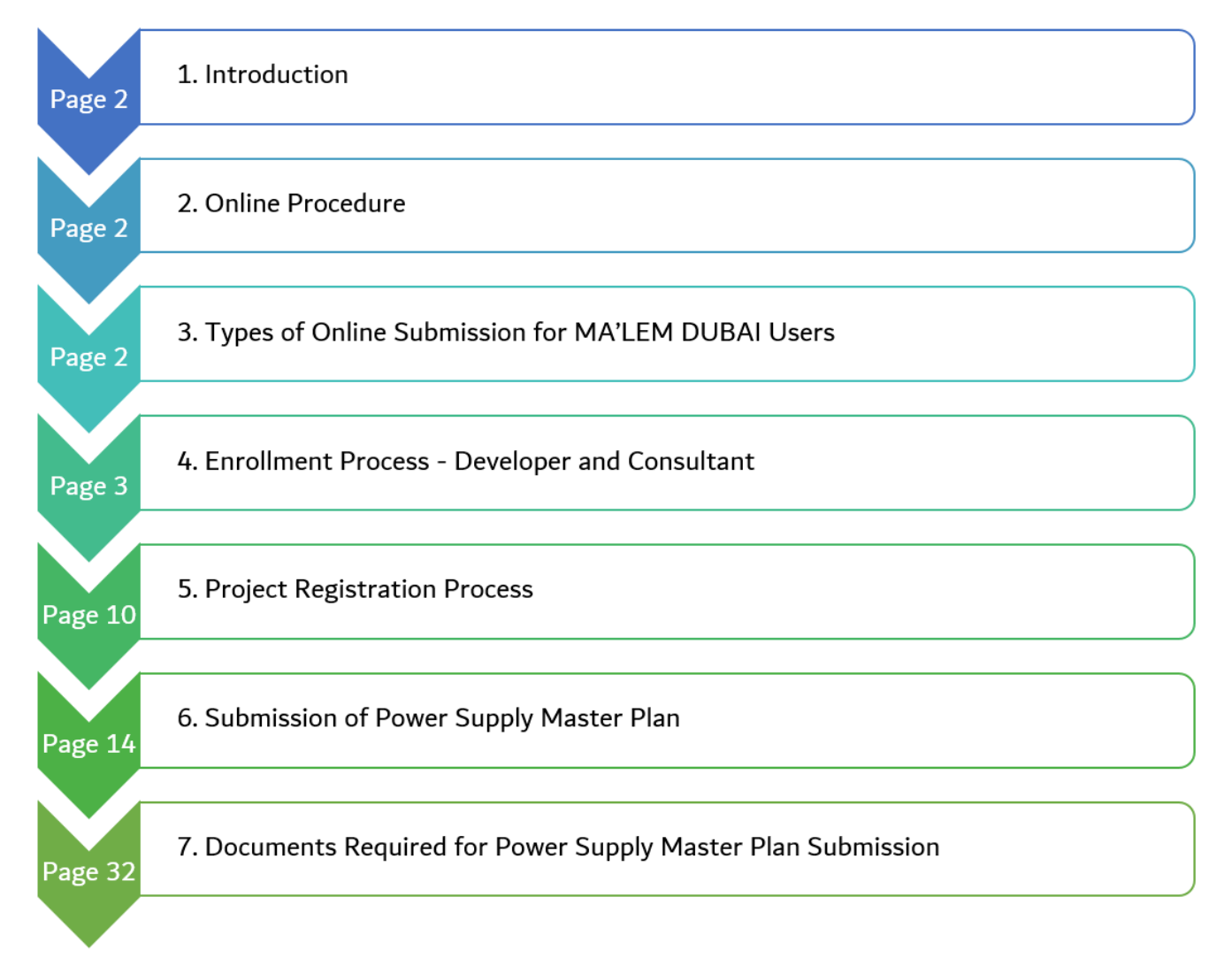

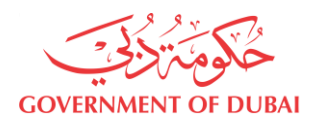

#### 1. Introduction:

#### What is MA'LEM DUBAI?

This service enables the enrolled / registered Developers and Consultants to apply Power Supply Master Plan for Major Project Developments for DEWA review. One window to serve the Major Project Developers and their Consultants to finalize the power infrastructure requirements in order to timely secure and integrate the realistic power infrastructure requirement of Major Project Developments into DEWA System.

#### 2. Online Procedure:

#### **Online Submission:**

Fill-in the online application form with required information. Attach required documents and submit the application. On successful submission, a reference number will be provided which can be used for tracking the status of the application.

#### **Mandatory Documents:**

Depending on the project type and the Master Plan type; the submission should comply with the requirements of the Power Supply Guidelines for Major Projects; which is available in DEWA website.

#### **Application Status Tracking and Notifications:**

You will receive SMS and e-mail notifications regarding the progress of the application (Submitted, Under Review and DEWA Response Issued). In addition to notifications, the status of the application can also be tracked online through the tracking page of the e-service.

#### Service Delivery:

Once the power supply Master Plan submission is reviewed by all the concerned DEWA Departments, DEWA response / feedback can be downloaded from the tracking page of the e-service.

#### **Users:**

This service is available only for Major Project Developers and Consultants across Dubai to apply for their Power Supply Master Plan of Major Project Developments for DEWA review.

#### 3. Types of Online Submission for MA'LEM DUBAI Users:

- ✓ Type 1 New Power Supply Master Plans of Major Projects.
- ✓ Type 2 Revision Update of Power Supply Master Plans.
- ✓ Type 3 Approved- Power Supply Master Plans of Major Projects.
- ✓ Type 4 Miscellaneous Undertaking Letter, Load Approval Letter etc.,

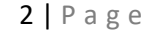

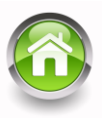

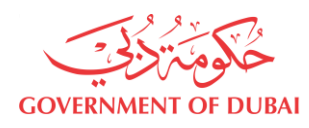

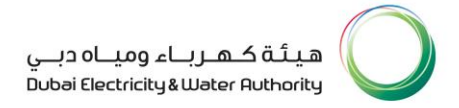

#### 4. Enrollment Process – Developer and Consultant :

**Step 1:** To submit their power supply Master Plans, the Developer/Consultant shall enroll to **'Builder**' category in DEWA website by using the customer portal link given below.

User have to select '**Builder**' category and then select '**MA'LEM DUBAI**' under '**NOC Services**' as highlighted to proceed to the next screen.

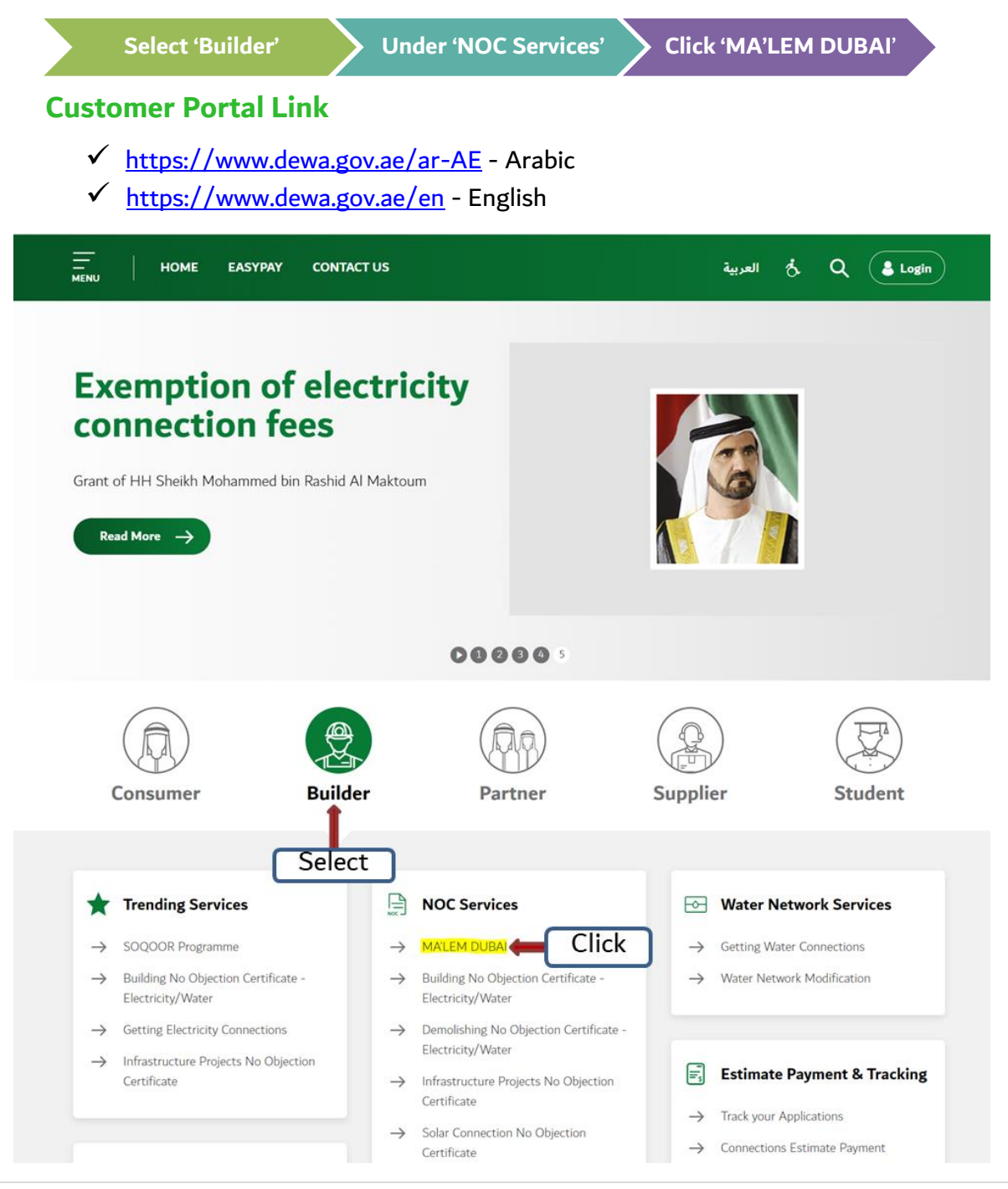

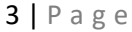

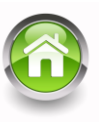

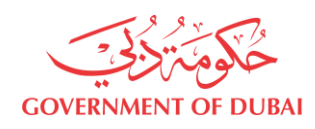

## <u>Step – 2:</u> Under 'MA'LEM DUBAI' User shall select 'Electricity' and then click 'Submit' to proceed to the next screen.

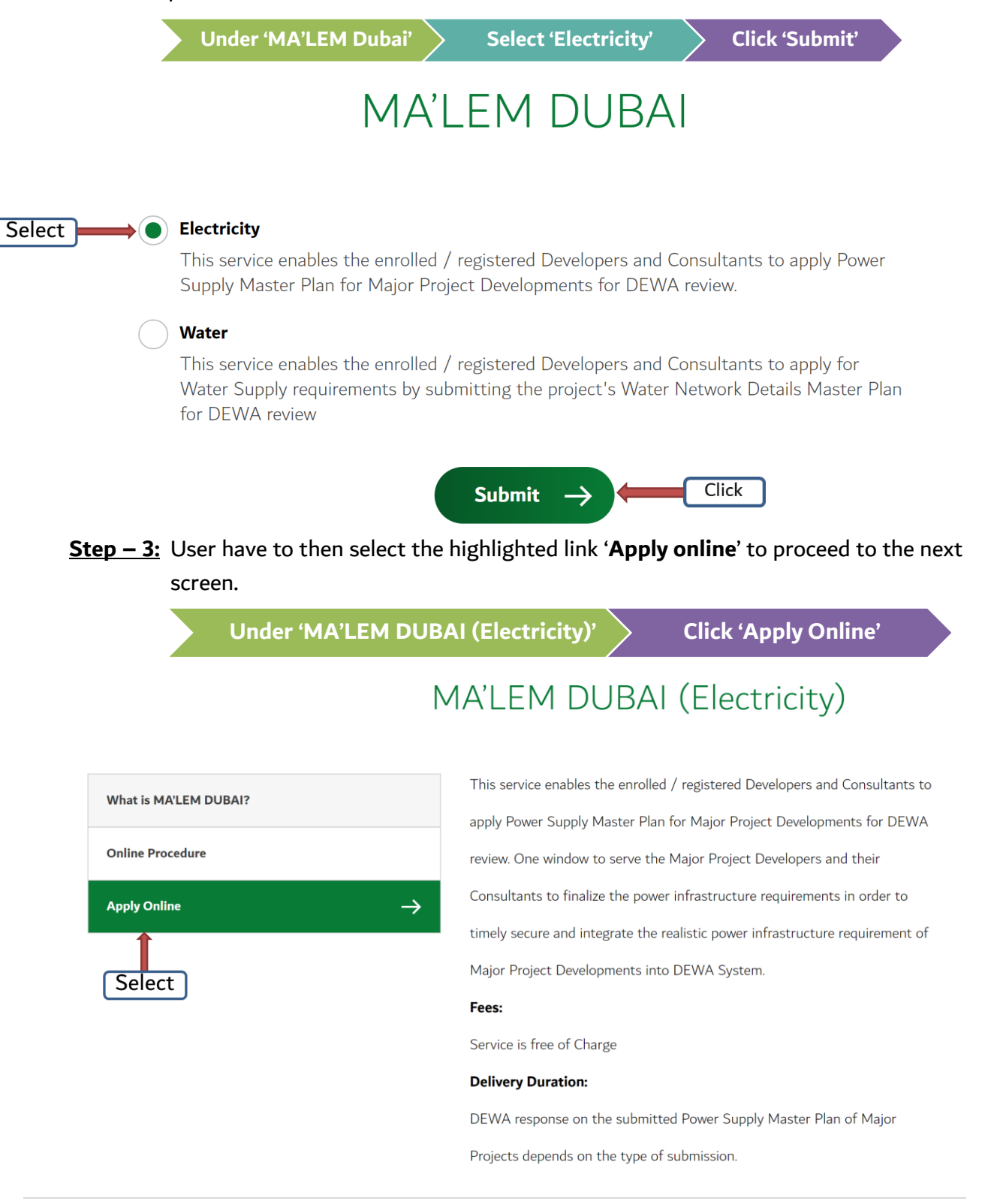

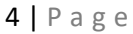

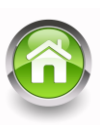

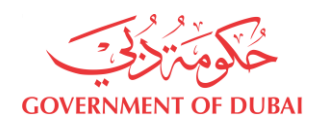

<u>Step – 4:</u> Once 'Apply online' is selected the website will take User to the next page, where User has to select 'Register Projects' under 'MA'LEM DUBAI – Power' and then select 'Submit' to proceed to the next screen.

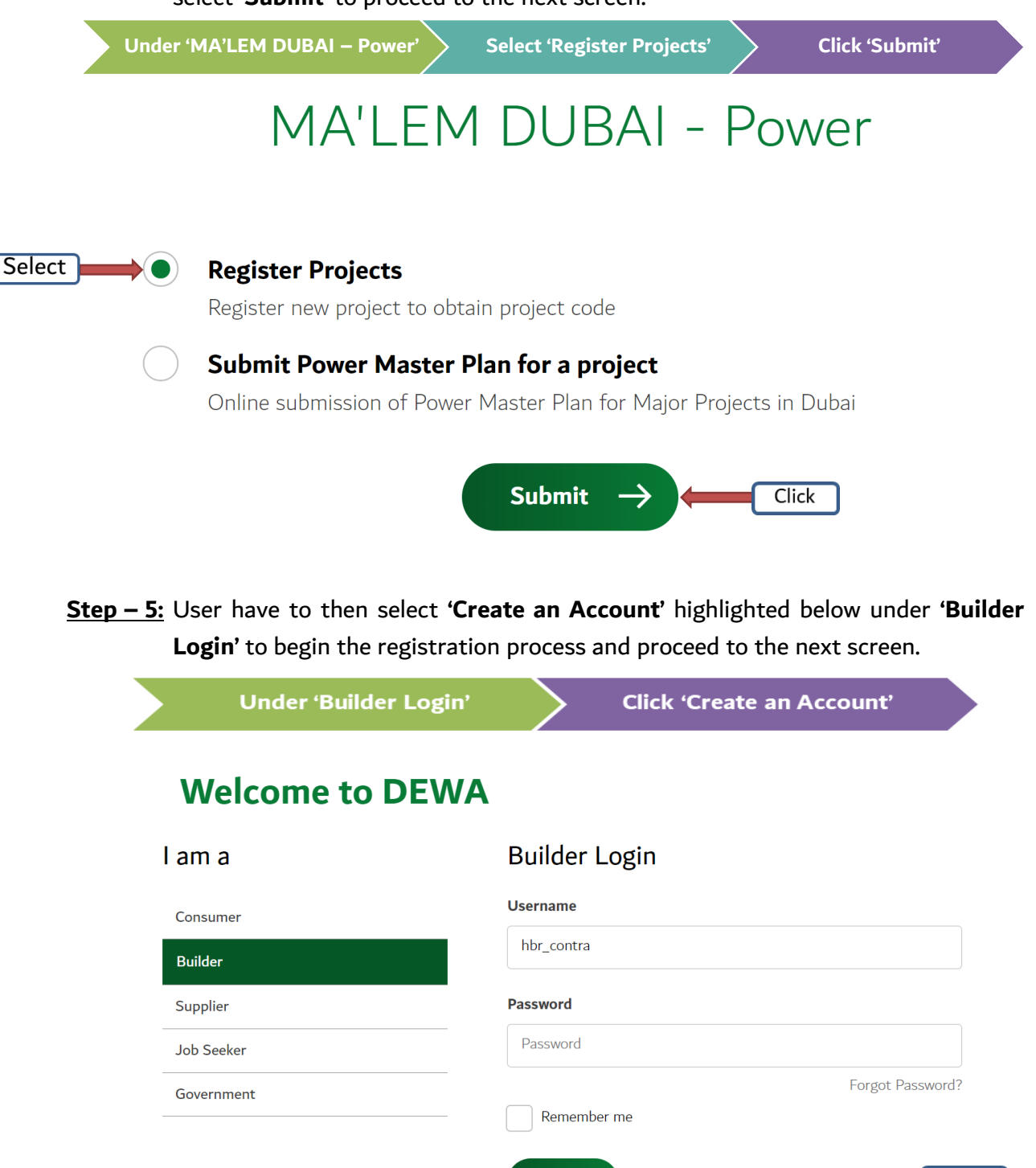

Login

Click

Create an Account

OR

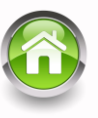

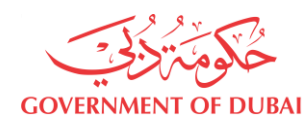

#### Step – 6: Developer – Private Category

User can then choose their category from **'Application for Enrollment'** as per their role in the Major Project. In case of Developer Private, User shall select under the **'Application Category'** highlighted option **'Developer-Private'**.

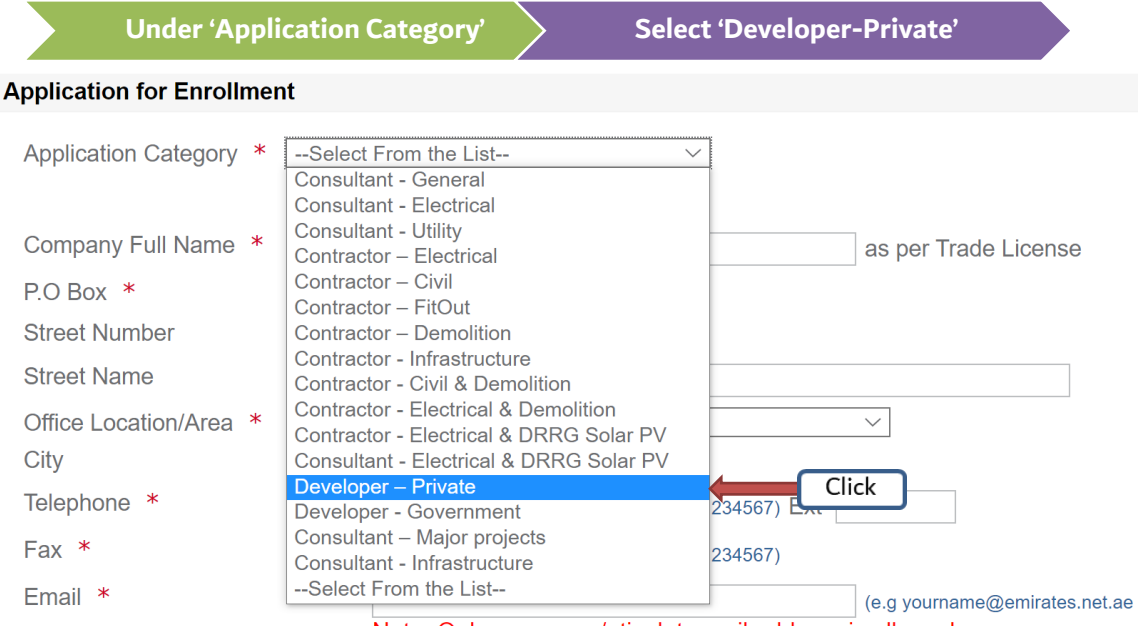

Note: Only company /etisalat email address is allowed.

#### **Developer – Government Category**

In case of Developer Government, User shall select under the '**Application Category**' highlighted option '**Developer-Government**'.

| Under 'Appl              | ication Category' Sele                                                          | ect 'Developer - Government' |
|--------------------------|---------------------------------------------------------------------------------|------------------------------|
| Application for Enrollme | nt                                                                              |                              |
| Application Category *   | Select From the List<br>Consultant - General<br>Consultant - Electrical         | <u> </u>                     |
| Company Full Name *      | Consultant - Utility<br>Contractor – Electrical                                 | as per Trade License         |
| P.O Box *                | Contractor – Civil<br>Contractor – FitOut                                       |                              |
| Street Number            | Contractor – Demolition                                                         |                              |
| Street Name              | Contractor - Infrastructure<br>Contractor - Civil & Demolition                  |                              |
| Office Location/Area *   | Contractor - Electrical & Demolition<br>Contractor - Electrical & DRRG Solar PV | ~                            |
| City                     | Consultant - Electrical & DRRG Solar PV                                         |                              |
| Telephone *              | Developer – Private<br>Developer - Government                                   | Click                        |
| Fax *                    | Consultant – Major projects<br>Consultant - Infrastructure                      | 234567)                      |
| Email *                  | Select From the List                                                            | (e.g yourname@emirates.net.a |
|                          | Note: Univ company /etisala                                                     | at email address is allowed. |

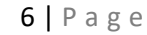

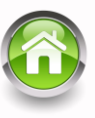

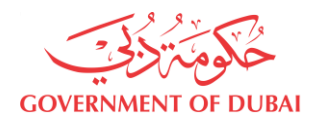

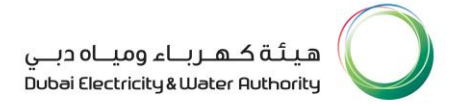

#### Consultant – Major Projects Category

In case of Consultant, User shall select under the 'Application Category' highlighted option 'Consultant - Major projects'.

| Under                          | 'Application Category'                                                                                                    | elect 'Consultant - Major projects'     |
|--------------------------------|----------------------------------------------------------------------------------------------------|-----------------------------------------|
| Application for Enrollme       | nt                                                                                                    |                                         |
| Application Category *         | Select From the List<br>Consultant - General<br>Consultant - Electrical                                                    |                                         |
| Company Full Name *            | Consultant - Utility<br>Contractor – Electrical                                                                            | as per Trade License                    |
| P.O Box *                      | Contractor – Civil                                                                                                    |                                         |
| Street Number                  | Contractor – Demolition                                                                                                    |                                         |
| Street Name                    | Contractor - Infrastructure<br>Contractor - Civil & Demolition                                                             |                                         |
| Office Location/Area *<br>City | Contractor - Electrical & Demolition<br>Contractor - Electrical & DRRG Solar PN<br>Consultant - Electrical & DRRG Solar PN | / ~ ~ ~ ~ ~ ~ ~ ~ ~ ~ ~ ~ ~ ~ ~ ~ ~ ~ ~ |
| Telephone *                    | Developer – Private<br>Developer - Government                                                                              | 234567) Ext                             |
| Fax *                          | Consultant – Major projects<br>Consultant - Infrastructure                                                                 | 234567) Click                           |
| Email *                        | Select From the List                                                                                                    | (e.g yourname@emirates.net.ae           |
|                                | Note: Only company /etisa                                                                                                  | lat email address is allowed.           |

#### <u>Step – 7:</u> User shall then choose their 'Application type' as 'Power'.

| Under 'A                                                                                          | opplication type'                                              |                          | Select 'Power'    |                      |
|---------------------------------------------------------------------------------------------------|----------------------------------------------------------------|--------------------------|-------------------|----------------------|
| Application for Enrollmer                                                                         | nt                                                             |                          |                   |                      |
| Application Category *<br>Application type *<br>Developer – Private shoul<br>Government of Dubai. | Developer – Private<br>Power –<br>Water<br>mave made License i | Select<br>ssued by Depar | tment of Economic | : Development -      |
| Company Full Name *                                                                               |                                                                |                          |                   | as per Trade License |
| P.O Box *                                                                                         |                                                                |                          |                   |                      |
| Street Number                                                                                     |                                                                |                          |                   |                      |
| Street Name                                                                                       |                                                                |                          |                   |                      |
| Office Location/Area *                                                                            |                                                                |                          |                   | $\checkmark$         |

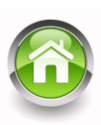

**7 |** Page

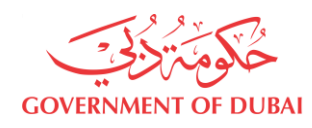

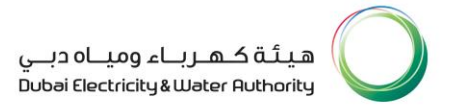

# <u>Step – 8</u>: User shall then fill in all the mandatory details of the application and upload necessary attachment and then select '**Submit**' for System Planning review and approval.

| Application type *                                                                                                    | wer V                                                                                                    |
|----------------------------------------------------------------------------------------------------|----------------------------------------------------------------------------------------------------|
| Developer – Private should ha<br>Government of Dubai.                                                                                                    | ve Trade License issued by Department of Economic Development -                                                                                                    |
| Company Full Name *                                                                                                    | HBR Contracting as per Trade License                                                                                                    |
| P.O Box *                                                                                                    | 564                                                                                                    |
| Street Number                                                                                                    |                                                                                                    |
| Street Name                                                                                                    |                                                                                                    |
| Office Location/Area *                                                                                                    | 101-NAKHLAT DEIRA                                                                                                    |
| City                                                                                                    | Dubai 🗸                                                                                                    |
| Telephone *                                                                                                    | 041234567 (04####### eg. 041234567) Ext                                                                                                    |
| Fax                                                                                                    | (04######## eg. 041234567)                                                                                                    |
| Email *                                                                                                    |                                                                                                    |
|                                                                                                    | Note: Only company /etisalat email address is allowed.                                                                                                    |
| Trade License Number *                                                                                                    | 54133                                                                                                    |
| Date of Issue *                                                                                                    | 09.09.2020                                                                                                    |
| Date of Expiry *                                                                                                    | 09.09.2021 [D MM YYYY eq. 02.02.2010]                                                                                                    |
| VAT Registration Number                                                                                                    |                                                                                                    |
| n n riogionation rianipor                                                                                                    | (ég. 123436)                                                                                                    |
| Authorized Signatory Deta                                                                                                    | ils                                                                                                    |
| Authorized Signatory Deta                                                                                                    | ils                                                                                                    |
| Authorized Signatory Deta<br>Applicant Name * HBR                                                                                                    | Contracting as per passport                                                                                                    |
| Authorized Signatory Deta<br>Applicant Name * HBR<br>Nationality * Unite                                                                                                    | Contracting as per passport                                                                                                    |
| Authorized Signatory Deta<br>Applicant Name * HBR I<br>Nationality * Unite<br>Designation * Direc                                                                                                    | Contracting as per passport d Arab Emirates  tor Engineering                                                                                                    |
| Authorized Signatory Detail         Applicant Name *         HBR 0         Nationality *         Designation *         Department                                                                                                    | Contracting as per passport d Arab Emirates  tor Engineering                                                                                                    |
| Authorized Signatory Detail         Applicant Name *         Nationality *         Designation *         Department         Engin         Mobile Number *         05012                                                                                                    | Contracting as per passport<br>d Arab Emirates<br>tor Engineering<br>234567 (05####################################                                                                                                    |
| Authorized Signatory Detail         Applicant Name *         Nationality *         Unite         Designation *         Department         Engir         Mobile Number *         User Details                                                                                                    | Contracting as per passport<br>d Arab Emirates<br>tor Engineering<br>234567 (05######### e.g. 0501234567)                                                                                                    |
| Authorized Signatory Deta<br>Applicant Name * HBR (<br>Nationality * Unite<br>Designation * Direc<br>Department Engir<br>Mobile Number * 05012<br>User Details<br>UserName * hbb                                                                                                    | iiis         Contracting       as per passport         d Arab Emirates       >         tor Engineering       >         teering       >         234567       (05######### e.g. 0501234567)                                                                                                    |
| Authorized Signatory Detail         Applicant Name *       HBR         Nationality *       Unite         Designation *       Direc         Department       Engir         Mobile Number *       05012         User Details       UserName *         UserName *       Ibit         Password *       Image: Control                                                                                                    | iiis         Contracting       as per passport         d Arab Emirates       >         tor Engineering       >         234567       (05######### e.g. 0501234567)         r_developer                                                                                                    |
| Authorized Signatory Detail         Applicant Name *         Nationality *         Unite         Designation *         Direc         Department         Mobile Number *         User Details         UserName *         Password *                                                                                                    | iiis         Contracting       as per passport         d Arab Emirates       >         tor Engineering       >         tor Engineering       >         234567       (05######### e.g. 0501234567)         r_developer                                                                                                    |
| Authorized Signatory Detail         Applicant Name *       HBR (         Nationality *       Unite         Designation *       Direc         Department       Engir         Mobile Number *       05012         User Details         UserName *       Indicatory         Password *       Sho         Confirm Password *       Sho                                                                                                    | ills         Contracting       as per passport         id Arab Emirates       >         itor Engineering       >         reering       >         234567       (05######### e.g. 0501234567)         r_developer                                                                                                    |
| Authorized Signatory Deta<br>Applicant Name * HBR  <br>Nationality * Unite<br>Designation * Direc<br>Department Engir<br>Mobile Number * 05012<br>User Details<br>UserName * hbr<br>Sho<br>Confirm Password * Sho                                                                                                    | iiis         Contracting       as per passport         dd Arab Emirates       >         tor Engineering       >         234567       (05######### e.g. 0501234567)         r_developer                                                                                                    |
| Authorized Signatory Deta<br>Applicant Name * HBR  <br>Nationality * Unite<br>Designation * Direc<br>Department Engir<br>Mobile Number * 05012<br>User Details<br>UserName * hbb<br>Password * Sho<br>Confirm Password * Sho                                                                                                    | ills         Contracting       as per passport         id Arab Emirates       >         tor Engineering       >         234567       (05######### e.g. 0501234567)         r_developer       (05########## e.g. 0501234567)         ould be between 6-16 characters. Can contain only alphabets and numbers e.g. abc123)         uuld be minimum 8 characters and contains atleast 1 special character, 1 numeric, 1 small and 1 capital letter. eg. 'Abcd@efg1'         uuld be minimum 8 characters and contains atleast 1 special character, 1 numeric, 1 small and 1 capital letter. eg. 'Abcd@efg1'                                                                                                    |
| Authorized Signatory Deta<br>Applicant Name * HBR  <br>Nationality * Unite<br>Designation * Direc<br>Department Engir<br>Mobile Number * 05012<br>User Details<br>UserName * hbb<br>Confirm Password *                                                                                                    | ills         Contracting       as per passport         id Arab Emirates          itor Engineering          reering          234567       (05######## e.g. 0501234567)         r_developer          ould be between 6-16 characters. Can contain only alphabets and numbers e.g. abc123)                                                                                                    |
| Authorized Signatory Detail         Applicant Name *       HBR (         Nationality *       Unite         Designation *       Direc         Department       Engir         Mobile Number *       05012         User Details         UserName *       hbb         Password *       Sho         Confirm Password *       Sho         Documents to Upload       Only Valid PDF attachment         Trade License (only for Notice       Trade License (only for Notice) | ills         Contracting       as per passport         id Arab Emirates          itor Engineering          erering          234567       (05######### e.g. 0501234567)         r_developer          ould be between 6-16 characters. Can contain only alphabets and numbers e.g. abc123)                                                                                                    |
| Authorized Signatory Detail         Applicant Name *       HBR (         Nationality *       Unite         Designation *       Direc         Department       Engir         Mobile Number *       05012         User Details         UserName *       hbb         Password *       Sho         Confirm Password *       Sho         Documents to Upload       Only Valid PDF attachment         Trade License (only for Notice)       Sho                            | Arab Emirates and contains atleast 1 special character, 1 numeric, 1 small and 1 capital letter. eg. 'Abcd@efg1'                                                                                                    |
| Authorized Signatory Detail         Applicant Name *       HBR         Nationality *       Unite         Designation *       Direc         Department       Engir         Mobile Number *       05012         User Details         UserName *       hbb         Password *       Sho         Confirm Password *       Sho         Documents to Upload       Only Valid PDF attachment         Trade License (only for Note)       Only Sho                           | Arab Emirates as per passport<br>d Arab Emirates<br>tor Engineering<br>eering<br>(05######### e.g. 0501234567)<br>(05######### e.g. 0501234567)<br>r_developer<br>ould be between 6-16 characters. Can contain only alphabets and numbers e.g. abc123)<br><br>uld be minimum 8 characters and contains atleast 1 special character, 1 numeric, 1 small and 1 capital letter. eg. 'Abcd@efg1'<br><br>uld be minimum 8 characters and contains atleast 1 special character, 1 numeric, 1 small and 1 capital letter. eg. 'Abcd@efg1'<br><br>nut be minimum 8 characters and contains atleast 1 special character, 1 numeric, 1 small and 1 capital letter. eg. 'Abcd@efg1'<br><br>nut be minimum 8 characters and contains atleast 1 special character, 1 numeric, 1 small and 1 capital letter. eg. 'Abcd@efg1'<br><br>nut be minimum 8 characters and contains atleast 1 special character, 1 numeric, 1 small and 1 capital letter. eg. 'Abcd@efg1'<br>                                                                                                    |
| Authorized Signatory Detail         Applicant Name *       HBR         Nationality *       Unite         Designation *       Direc         Department       Engir         Mobile Number *       05012         User Details         UserName *       hbb         Password *       Sho         Confirm Password *       Sho         Documents to Upload       Only Valid PDF attachment         And License (only for No       All * Fields are Mandatory *            | Arab Emirates Contracting as per passport d Arab Emirates tor Engineering  tor Engineering |
| Authorized Signatory Deta<br>Applicant Name * HBR<br>Nationality * Unite<br>Designation * Direc<br>Department Engir<br>Mobile Number * 05012<br>User Details<br>UserName * hbi<br>Password * Sho<br>Confirm Password * Sho<br>Documents to Upload<br>Only Valid PDF attachment<br>Trade License (only for No<br>All * Fields are Mandatory *                                                                                                    | ils         Contracting       as per passport         d Arab Emirates       >         tor Engineering       >         pastion       >         234567       (05######## e.g. 0501234567)         r_developer       >         ould be between 6-16 characters.Can contain only alphabets and numbers e.g. abc123)         ould be minimum 8 characters and contains atleast 1 special character, 1 numeric, 1 small and 1 capital letter. eg. 'Abcd@efg1'         outside minimum 8 characters and contains atleast 1 special character, 1 numeric, 1 small and 1 capital letter. eg. 'Abcd@efg1'         outside minimum 8 characters and contains atleast 1 special character, 1 numeric, 1 small and 1 capital letter. eg. 'Abcd@efg1'         outside minimum 8 characters and contains atleast 1 special character, 1 numeric, 1 small and 1 capital letter. eg. 'Abcd@efg1'         outside minimum 8 characters and contains atleast 1 special character, 1 numeric, 1 small and 1 capital letter. eg. 'Abcd@efg1'         outside minimum 8 characters and contains atleast 1 special character, 1 numeric, 1 small and 1 capital letter. eg. 'Abcd@efg1'         on-DED licenses)       Choose File Malem Dub07-2019.pdf         account, you explicitly agree to DEWA site Terms of use                                                                                                    |
| Authorized Signatory Deta<br>Applicant Name * HBR  <br>Nationality * Unite<br>Designation * Direc<br>Department Engir<br>Mobile Number * 05012<br>User Details<br>User Name * hbr<br>Password * Sho<br>Confirm Password * Sho<br>Documents to Upload<br>Only Valid PDF attachmen<br>Trade License (only for Nor<br>All * Fields are Mandatory *<br>By registering for a user a<br>Registration data and other p                                                      | iiis         Contracting       as per passport         d Arab Emirates          tor Engineering          234567       (05######## e.g. 0501234567)         r_developer          ould be between 6-16 characters.Can contain only alphabets and numbers e.g. abc123)                                                                                                    |

Select

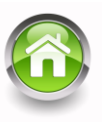

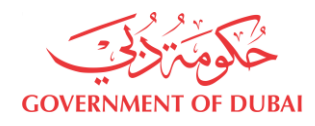

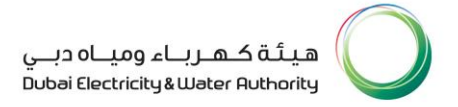

#### Notes:

- a. Developer Private should have Trade License issued by Department of Economic Development Government of Dubai.
- b. Developer Government should be a Govt. Company (other than Contractor/Consultant) and shall have Authorization letter from their Department Head.
- c. Consultant Major projects should have Trade License issued by Department of Economic Development Government of Dubai.
- <u>Step 9</u>: Once enrollment request submitted, User will be navigated to next page with **'Enrollment application Ref. No'** as shown below for reference and an SMS/Email Notification will be sent to registered User.

| HOME CONTACT US                                                                                                    | Ė, Q (♣ Login                                                                                  |
|----------------------------------------------------------------------------------------------------|------------------------------------------------------------------------------------------------|
| You have successfully submitted Enrollment application Ref.No 5000007398 under cat                                                           | tegory Developer – Private                                                                     |
| Step -10: Notification E-mail/SMS received afte                                                                                              | er Successful Enrollment                                                                       |
| Email Notification – Under Process                                                                                                    | SMS Notification                                                                               |
| Sun 25/10/20 11:18<br>DEWA eService <dummymail@dummymail.com><br/>Your Enrollment request is under process by DEWA</dummymail@dummymail.com> | Sun 13:12<br>Your Enrollment request application<br>ref. <u>5000006969</u> is under process by |
| Dear Applicant ,                                                                                                    | DEWA.                                                                                          |
| Your Enrollment request application ref. 5000006969 is under process by DEWA.<br>Regards,<br>P&WP Division / PTP / System Planning, DEWA     | + Send message                                                                                 |

#### Note:

Please note that only when the Enrollment application is reviewed and approved the User can login to submit their Project Registration (*explained in Page 12*).

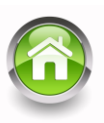

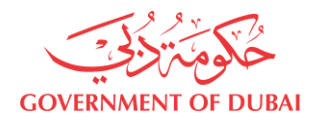

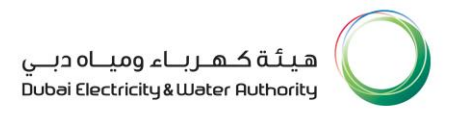

#### Email Notification - Approved

| DEWA eService <dummvmail@dummvmail.com><br/>Your Enrollment request is Approved by DEWA</dummvmail@dummvmail.com> |
|----------------------------------------------------------------------------------------------------|
| Dear Applicant,                                                                                                   |
| Your Enrollment request application ref. 5000006969 is approved by DEWA.                                          |
| Your login details are:                                                                                           |
| UserID: hbr_email                                                                                                 |
| Regards,                                                                                                    |
| P&WP Division / PTP / System Planning, DEWA                                                                       |

#### 5. Project Registration Process:

#### Step -1: Login as a Developer/Consultant

Once the enrollment is approved, Developer/Consultant can register their new/existing Major Projects by login to 'MALEM DUBAI' under '**Builder**' category in DEWA website by using the username and password provided during registration.

Further, a unique project code will be generated at the end of the project registration, which will be used by the Developer/Consultant for any power supply Master Plan submission for that project only.

| Welcome to DEWA         I am a       Builder Login         Consumer       Username         Builder       hbr_developer         Supplier       Password         Job Seeker          Government       Forgot Password? | nder 'Builder Login' | Enter 'Username' Enter 'Password' Click | 'Log |
|----------------------------------------------------------------------------------------------------|----------------------|-----------------------------------------|------|
| I am a     Builder Login       Consumer     Username       Builder     hbr_developer       Supplier     Password       Job Seeker        Government     Forgot Password?                                             | Welcome to D         | EWA                                     |      |
| Consumer     Username       Builder     hbr_developer       Supplier     Password       Job Seeker        Government     Forgot Password?                                                                            | l am a               | Builder Login                           |      |
| Builder     hbr_developer       Supplier     Password       Job Seeker        Government     Forgot Password?                                                                                                    | Consumer             | Username                                |      |
| Supplier     Password       Job Seeker        Government     Forgot Password?                                                                                                    | Builder              | hbr_developer                           |      |
| Job Seeker        Government     Forgot Password?                                                                                                    | Supplier             | Password                                |      |
| Government Forgot Password?                                                                                                    | Job Seeker           |                                         |      |
|                                                                                                    | Government           | Forgot Password                         | ?    |
|                                                                                                    | Clic                 | C Create an Account                     |      |

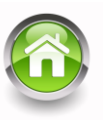

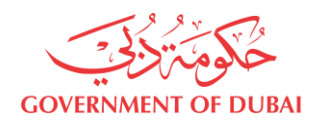

<u>Step -2:</u> Once logged in successfully, User can then submit their new/existing Project Registration application *(required to be done initially for all Major Projects)* by selecting **'MA'LEM DUBAI'** under **'Trending Services/NOC Services'**.

| l                   | Under 'Trending Ser | Click 'MA'LEM Dubai' |   |                                             |
|---------------------|---------------------|----------------------|---|---------------------------------------------|
|                     | HOME CONTACT US     |                      |   | ક વ 🛢                                       |
| My Dashbo           | ard My Profile      |                      |   |                                             |
| ★ Tre               | nding Services      | NOC Services         | E | Tracking                                    |
| → <mark>MA'I</mark> | LEM DUBAL           |                      |   | <ul> <li>Track your Applications</li> </ul> |
| భ్రూ Use            | ful Links & Guides  | Select               |   |                                             |
| $\rightarrow$ Char  | nge Password        |                      |   |                                             |
| $\rightarrow$ Upd   | ate Profile         |                      |   |                                             |

<u>Step -3:</u> Once 'MA'LEM DUBAI' is selected the website will take User to the next page, where User has to select '**Register Projects'** under 'MA'LEM DUBAI - Power' and then select '**Submit**' to proceed to the next screen.

Under MA'LEM DUBAI - Power' Select 'Register Projects' Click 'Submit'

## MA'LEM DUBAI - Power

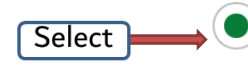

#### **Register Projects**

Register new project to obtain project code

#### Submit Power Master Plan for a project

Online submission of Power Master Plan for Major Projects in Dubai

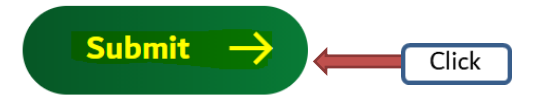

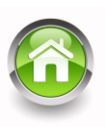

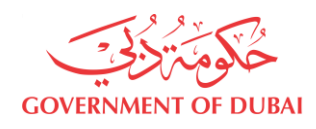

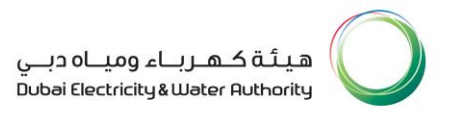

<u>Step -4:</u> User has to fill in all the details of the '**Project Registration**' and upload necessary attachment and select '**Submit**' for System Planning review and approval.

.

| MA'                | LEM DUE                | 3AI |
|--------------------|------------------------|-----|
| (Pr                | oject Registration)    | )   |
|                    |                        |     |
| Project Name       |                        |     |
| HBR Development    |                        |     |
| Developer Name     |                        |     |
| test comp          |                        |     |
| Consultant Name (O | ptional)               |     |
| HBR Lead Consult   | ant 🗸                  | Add |
|                    |                        |     |
| Business Partner   | Consultant Name        |     |
| 17093957           | HBR Lead<br>Consultant | Ŵ   |
|                    |                        |     |

#### Upload Attachment

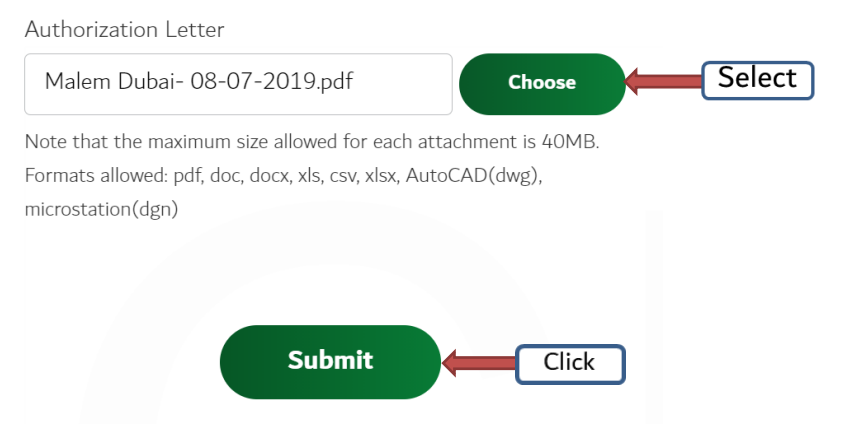

#### Note:

Please note that authorization letter is mandatory for Consultant and it is not mandatory for Developer.

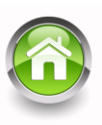

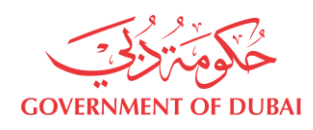

<u>Step -5:</u> Once submitted successfully, the system will navigate to submission page and the system will generate a unique '**Project Number**' for reference and record. Once the submission is reviewed and approved by DEWA System Planning Manager/ Coordinator, User will receive a Unique Project Number (e.g. MP-00214) for the development.

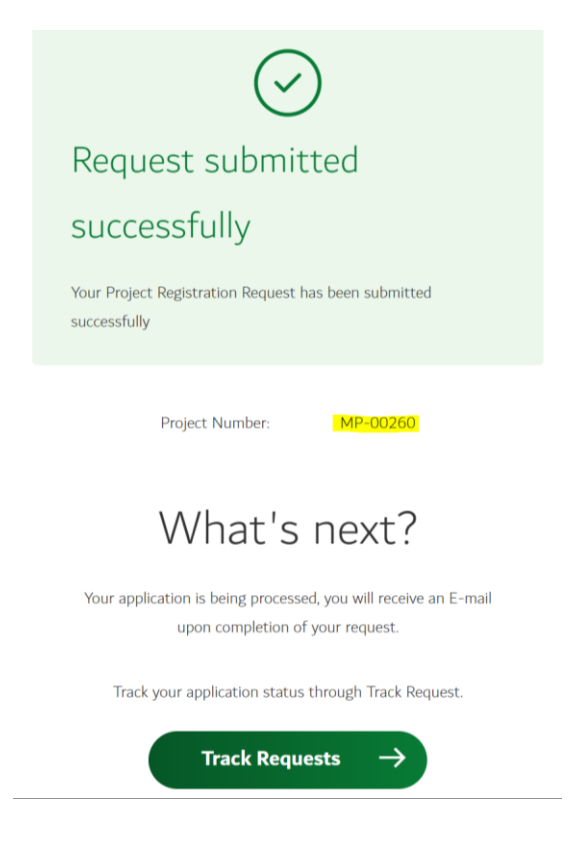

#### <u>Step -6:</u> Notification E-mail/SMS received after Successful Project Registration:

|                                                                                                    |       | Subject | Project Registration Application No: 11111                                                                                                    |
|----------------------------------------------------------------------------------------------------|-------|---------|----------------------------------------------------------------------------------------------------|
| DEWA Feedback Message<br>to the respective Applicant<br>/ Party regarding the<br>sucessful completion of<br>Project Registration | SMS   | Content | Dear Applicant,<br>Thank you for registering your project online. The project code number will<br>be sent to your registered Email ID.<br>Regards,<br>P&WP Division / PTP / System Planning, DEWA |
|                                                                                                    |       | Subject | Project Registration Application No: 11111                                                                                                    |
| Process                                                                                                    | EMAIL | Content | Dear Applicant,<br>Thank you for registering your project online. The project code number will<br>be sent to your registered Email ID.<br>Regards,<br>P&WP Division / PTP / System Planning, DEWA |

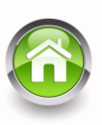

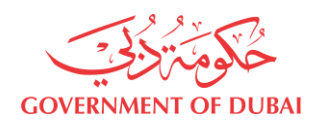

#### 6. Submission of Power Supply Master Plan:

<u>Step -1</u>: Once project registration is successful, User can then submit their submission related to power supply Master Plan of Major Projects online by selecting 'MA'LEM DUBAI' under 'Trending Services/NOC Services'.

|               | Under 'Trend          | ling Services/NOC Services' > Click 'MA'LE | M Dubai'                          |
|---------------|-----------------------|--------------------------------------------|-----------------------------------|
|               | HOME CONTACT US       |                                            | ક વ કા                            |
| My Da         | ashboard My Profile   |                                            |                                   |
| *             | Trending Services     | NOC Services                               | Tracking                          |
| $\rightarrow$ | MA'LEM DUBAI          |                                            | ightarrow Track your Applications |
| 555           | Useful Links & Guides | Select                                     |                                   |
| $\rightarrow$ | Change Password       |                                            |                                   |
| $\rightarrow$ | Update Profile        |                                            |                                   |

Step -2: Once 'MA'LEM DUBAI' is selected the website will take User to the next page, where User has to select 'Submit Power Master Plan for a project' under 'MA'LEM DUBAI - Power' and then select 'Submit' to proceed to the next screen.

Under MA'LEM DUBAI - Power' Select 'Submit Power Master Plan for a project' Click 'Submit'

### MA'LEM DUBAI - Power

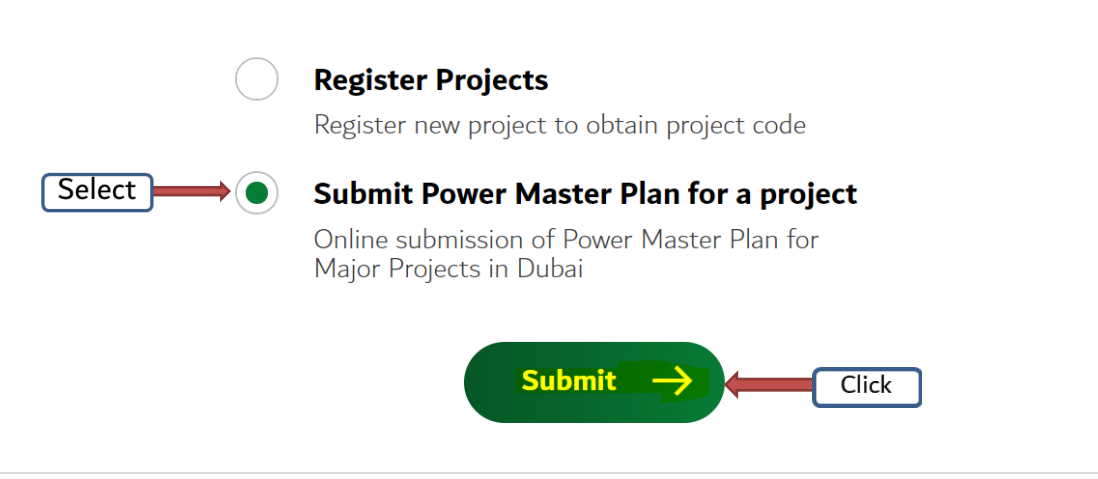

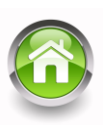

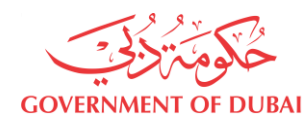

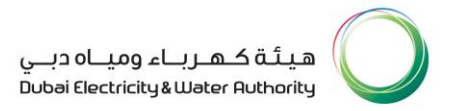

#### **Type 1:** New – Power Supply Master Plan Submission Process

<u>STEP – 3:</u> Under 'General Details' of 'Power Master Plan for Major Projects', User can select the required category (New/Revision/Approved/ Miscellaneous) as per their requirement.

In case of new submission User can select **'New'** and enter the unique project number (e.g. MP-00214) received after successful project registration and then click on **'Get Details'.** Subsequently, application will automatically fetch and display all the details of the project captured during the project registration.

The User can then select the 'Type of Submission'.

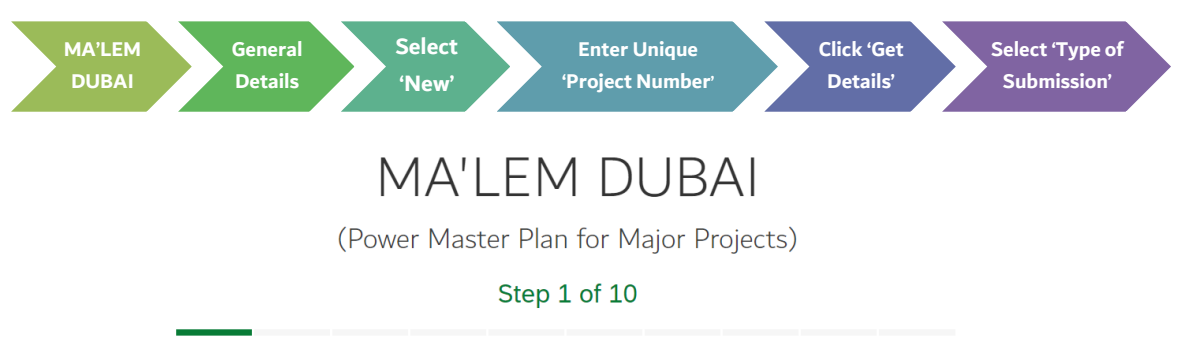

#### **General Details**

| Select Master Plan Type          |                   |
|----------------------------------|-------------------|
| New      Revision      Approved  | Miscellaneous     |
| Project Number                   |                   |
| MP-00253                         | Get Details Click |
|                                  |                   |
| Major Project Name               |                   |
| HBR Satwa Development            |                   |
| Subject of Submission (Optional) |                   |
| Power Supply Master Plan         |                   |
| Type of Submission               |                   |
| Overall Project Sub Project      |                   |

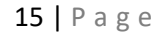

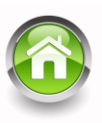

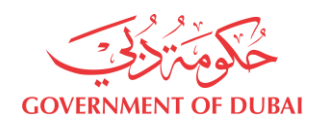

# **<u>STEP – 4</u>**: User can then fill in all the required fields under '**Developer Details**' and then click on the '**Next**' button to proceed to the next screen.

| loper Details ' | Fill in Required Fields     | Click 'Next' |
|-----------------|-----------------------------|--------------|
| Dev             | eloper Details              |              |
| Name            |                             |              |
| test            | dev1p                       |              |
| E-mail          |                             |              |
| your            | name@emirates.net.ae        |              |
| E-mail          | 2 (Optional)                |              |
| Enter           | E-mail 2                    |              |
| Telepho         | one (Optional)              |              |
| +971            | 41234567                    |              |
| Fax (Oj         | otional)                    |              |
| +971            | 4XXXXXXX                    |              |
| P.O. Bo         | (Optional)                  |              |
| 456             |                             |              |
| City (O         | ptional)                    |              |
| Duba            | i v                         |              |
| Contac          | : Name (Optional)           |              |
| Enter           | Contact Name                |              |
| Contac          | t Mobile (Optional)         |              |
| +971            | 50XXXXXXX                   |              |
| Signing         | Authority Name (Optional)   |              |
| Enter           | Signing Authority Name      |              |
| Signing         | Authority E-mail (Optional) |              |
| Enter           | Signing Authority E-mail    |              |
| Signing         | Authority Mobile (Optional) |              |
| +971            | 50XXXXXXX                   |              |

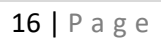

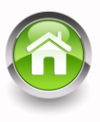

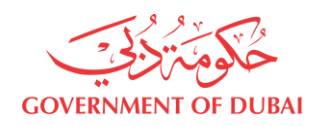

# **STEP – 5:** User can then fill in all the required fields under **'Consultant Details'** and then click on the **'Next'** button to proceed to the next screen.

| der 'Consultant Deta | Fill in Required Fields             | Click 'Next |
|----------------------|-------------------------------------|-------------|
|                      | Consultant Details                  |             |
| I                    | Name                                |             |
|                      | test consultantOne 🗸 🗸              |             |
| E                    | E-mail                              |             |
|                      | azaz.shaik@dewa.gov.ae              |             |
| ł                    | E-mail 2 (Optional)                 |             |
|                      | Enter E-mail 2                      |             |
| -                    | Felephone (Optional)                |             |
|                      | +971 41234567                       |             |
| I                    | ax (Optional)                       |             |
|                      | +971 4 <i>XXXXXX</i>                |             |
| I                    | P.O. Box (Optional)                 |             |
|                      | 564 🗸                               |             |
| (                    | City (Optional)                     |             |
|                      | Dubai 🗸                             |             |
| (                    | Contact Name (Optional)             |             |
|                      | Enter Contact Name                  |             |
| (                    | Contact Mobile (Optional)           |             |
|                      | +971 <i>50XXXXXX</i>                |             |
| S                    | Signing Authority Name (Optional)   |             |
|                      | Enter Signing Authority Name        |             |
|                      | Signing Authority E-mail (Optional) |             |
|                      | Erner Signing Autnority E-mail      |             |
| S                    | Signing Authority Mobile (Optional) |             |
|                      | T311 JUANANA                        |             |

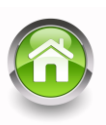

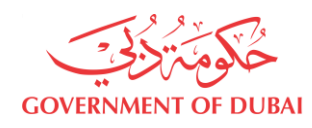

# **STEP – 6:** User can then enter the **'Project Details'** and **'Power Details'** and then click on **'Next'** button to proceed to the next screen.

| Under 'Project/Powe | r Details '                  | Fill in Required Fields                             | Click 'Next' |   |
|---------------------|------------------------------|-----------------------------------------------------|--------------|---|
|                     | MA'LE<br>(Power Master<br>St | EM DUBAI<br>Plan for Major Projects)<br>tep 3 of 10 |              | - |
|                     | Project Detai                | <mark>ls</mark>                                     |              |   |
|                     | Project Type (Optional)      |                                                     |              |   |
|                     | Mixed Use                    | $\checkmark$                                        |              |   |
|                     | Project Area (Optional)      |                                                     |              |   |
|                     | Project Area Unit (Optional) |                                                     |              |   |
|                     | Square Meter                 | ~                                                   |              |   |
|                     | Build Up Area (Optional)     |                                                     |              |   |
|                     | 710072.70                    |                                                     |              |   |
|                     | Build Up Area Unit (Optiona  | al)                                                 |              |   |
|                     | Square Meter                 | ~                                                   |              |   |
|                     | Number of Plots (Optional)   |                                                     |              |   |
|                     | - 2200 +                     |                                                     |              |   |
|                     | Community Code (Optional)    |                                                     |              |   |
|                     | 124-AL MURAQQABAT            | ~                                                   |              |   |
|                     | Power Details                | s                                                   |              |   |
|                     | Total Connected Load (MW)    | ) (Optional)                                        |              |   |
|                     | - 594 +                      |                                                     |              |   |
|                     | General Load (MW) (Option    | ial)                                                |              |   |
|                     | - 428 +                      |                                                     |              |   |
|                     | DCP Load (MW) (Optional)     |                                                     |              |   |
|                     | - 77 +                       |                                                     |              |   |
|                     | Localized Cooling (MW) (Op   | otional)                                            |              |   |
|                     | - 89 +                       |                                                     |              |   |
|                     | Number of 132 kV substatio   | ons (Optional)                                      |              |   |
|                     | - 4 +                        |                                                     |              |   |
|                     |                              |                                                     |              |   |
|                     |                              | Next Click                                          |              |   |
|                     |                              |                                                     |              |   |

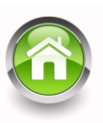

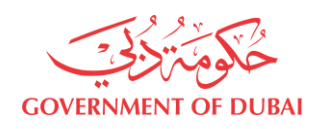

# **STEP – 7:** User can then enter the year wise power phasing of the project under **'Load Details'** and click on **'Next'** button to proceed to the next screen.

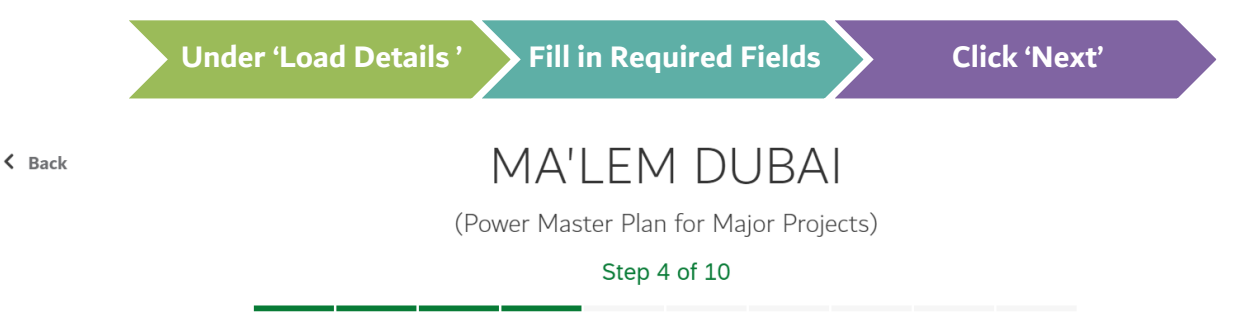

#### Load Details

| Units in MW | (Current Year) | (Current Year+1) | (Current Year+2) | (Current Year+3) | (Current Year+4) |
|-------------|----------------|------------------|------------------|------------------|------------------|
| General     | 0              | 120              | 130              | 207              | 60               |
| DCP-COOLING | 0              | 0                | 0                | 77               | 0                |
| TOTAL       | 0              | 120              | 130              | 284              | 60               |

\*DCP - District Cooling Plant

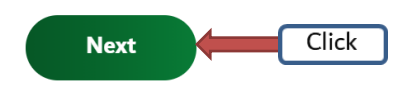

- a. The Power phasing Plans for the next 5 years shall be provided under the respective tabs of "Current Year" to "Current Year 4".
- b. The estimated Total Connected Load (TCL) shall be segregated to General and DCP Cooling.
- c. In case of Localized Cooling, then the loads shall be entered under General and DCP load shall be left as 0.
- $d. \,$  In case no DCP, then the respective Tab of "DCP Cooling" shall be left as 0.

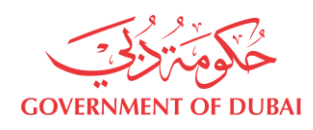

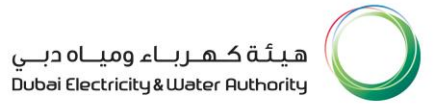

<u>STEP – 8:</u> User can upload, under the 'Mandatory documents to process the submission', the 'Developer Letter', 'Consultant Letter', 'Undertaking / Confirmation Letter' and click on 'Save and Proceed' to move to the next screen.

| Ľ | Inder 'Mandatory documents to process the submission'                         | Attach necessary<br>document                                       | Click 'Save<br>and Proceed' |
|---|-------------------------------------------------------------------------------|--------------------------------------------------------------------|-----------------------------|
|   | MA'LEN<br>(Power Master Plan<br>Step 1                                        | 1 DUBAI<br>n for Major Projects)<br>5 of 10                        |                             |
| - | Mandatory docu<br>process the subi                                            | iments to<br>mission                                               |                             |
|   | Developer Letter<br>Malem Dubai- 08-07-2019.pd                                | lf Choose                                                          |                             |
|   | Consultant Letter                                                             | Choose                                                             |                             |
|   | Undertaking/Confirmation Letters                                              | Choose                                                             |                             |
|   | Note that the maximum size allowed allowed: pdf, doc, docx, xls, csv, xlsx, A | for attachments is 40MB. Formats<br>utoCAD(dwg), microstation(dgn) |                             |
|   | Save and                                                                      | d Proceed                                                          | ck                          |

- a. At least one document (either Developer Letter or Consultant Letter) is mandatory to be uploaded.
- b. Acceptable Formats: pdf, doc, docx and JPEG only.

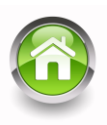

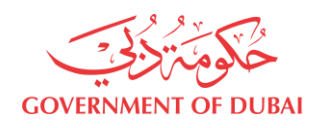

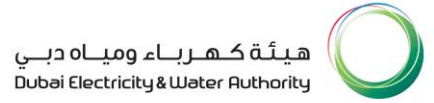

<u>STEP – 9:</u> User can upload all the required documents related to major projects under '**Project** Details (Optional)' and click on 'Save' & 'Next' button to proceed to the next screen.

| Under 'Project Details<br>(Optional)' | Click '+' sign and attach<br>necessary document                                                                            | Click 'Save / Next' |
|---------------------------------------|----------------------------------------------------------------------------------------------------|---------------------|
| (F                                    | MA'LEM DUBAI<br>Power Master Plan for Major Projects)<br>Step 6 of 10                                                      |                     |
| Proje                                 | ect Details(Optional)                                                                                                    |                     |
| 1. Project /                          | Affection Plan                                                                                                    |                     |
| 2. Project                            |                                                                                                    |                     |
| 5. Land US                            |                                                                                                    |                     |
| 4. Project L                          | pescription Report                                                                                                    |                     |
| 6 Power P                             | having                                                                                                    |                     |
| 7. Plot Wis                           | e Load Details                                                                                                    |                     |
| 8. Substati                           | on Affection Plans                                                                                                    |                     |
| 9. Interim F                          | -<br>eeding Zones                                                                                                    |                     |
| 10. Ultimat                           | te Feeding Zones                                                                                                    |                     |
| Note that<br>allowed: pd              | the maximum size allowed for attachments is 40MB. Formats<br>f, doc, docx, xls, csv, xlsx, AutoCAD(dwg), microstation(dgn) |                     |
| To upload l<br>MB) and cl             | nuge files, split the files and attach one by one (less than 40 ick 'Save'                                                 |                     |
| Attach                                | ments (1) +                                                                                                    | Click               |
| C-                                    | Malem Dubai- 08-07-2019.pdf                                                                                                |                     |
|                                       | 166.9 KiB                                                                                                    |                     |
|                                       |                                                                                                    |                     |
|                                       | Save Next                                                                                                    | Click               |

- a. Not all documents are mandatory to be uploaded.
- b. Acceptable Formats: pdf, docx, xls, csv, AutoCAD(dwg), MicroStation (dgn) only.
- c. Large files shall be uploaded by splitting the files and attach one by one (less than 40 MB) and click 'Save'.

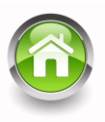

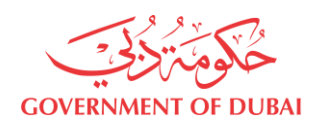

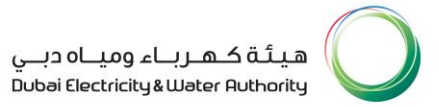

#### <u>STEP – 10:</u> User can upload required attachments related to '132kV Substation Affection Plans (Optional)' and click on 'Save' button. If all document related to 132kV substation is complete click on 'Next' button to proceed to the next screen.

| Under '132kV S<br>Affection Plans | Substation<br>(Optional)'      | Click '+' sigr<br>necessary                                      | and attach<br>document                    | >                     | Click 'Save / Next' |  |
|-----------------------------------|--------------------------------|------------------------------------------------------------------|-------------------------------------------|-----------------------|---------------------|--|
|                                   |                                | MA'LEM [                                                         | DUBAI                                     |                       |                     |  |
|                                   | (Pov                           | wer Master Plan for                                              | Major Projects                            | s)                    |                     |  |
|                                   |                                | Step 7 of                                                        | 10                                        |                       |                     |  |
|                                   |                                |                                                                  |                                           |                       |                     |  |
|                                   | 132k\                          | / Substation                                                     | Affectio                                  | n                     |                     |  |
|                                   | Plans                          | (Optional)                                                       |                                           |                       |                     |  |
|                                   |                                |                                                                  |                                           |                       |                     |  |
|                                   | 1. 132kV Sub                   | station Affection Plan                                           |                                           |                       |                     |  |
|                                   | Note that the allowed: pdf, c  | e maximum size allowed for a<br>łoc, docx, xls, csv, xlsx, AutoC | ttachments is 40MB<br>AD(dwg), microstati | 8. Formats<br>on(dgn) |                     |  |
|                                   | To upload hug<br>MB) and click | ge files, split the files and att<br>'Save'                      | ach one by one (less                      | than 40               |                     |  |
|                                   | Attachm                        | ents (1)                                                         | -                                         | +                     | Click               |  |
|                                   |                                | Malem Dubai- 08-07-20                                            | 019.pdf                                   |                       |                     |  |
|                                   |                                | 166.9 KiB                                                        |                                           | $\otimes$             |                     |  |
|                                   |                                |                                                                  |                                           |                       | -                   |  |
|                                   |                                |                                                                  |                                           |                       |                     |  |
|                                   |                                | Save                                                             | Next                                      |                       | Click               |  |
|                                   |                                |                                                                  |                                           |                       |                     |  |

- a. Not all documents are mandatory to be uploaded.
- b. Acceptable Formats: pdf, AutoCAD(dwg), MicroStation (dgn) only.
- Large files shall be uploaded by splitting the files and attach one by one (less than 40 MB) and click 'Save'.

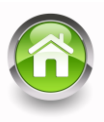

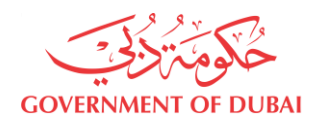

#### STEP – 11: User can upload attachments related to '132kV Details' (e.g. 132kV Corridors Layout, Cross Section Markers, Cross Sections and Ducts) and click on 'Save' button. If all documents related to 132kV are completed, click on 'Next' button to proceed to the next screen.

| Under '132k\<br>(Option | / Details<br>al)'                                          | Click '+' sign and<br>necessary docu                               | attach<br>ment               | Click 'Save / Next' |
|-------------------------|------------------------------------------------------------|--------------------------------------------------------------------|------------------------------|---------------------|
|                         | MA'L                                                       | _EM DUBA                                                           |                              |                     |
|                         | (Power Mast                                                | er Plan for Major Proje                                            | ects)                        |                     |
|                         |                                                            | Step 8 of 10                                                       |                              |                     |
|                         |                                                            |                                                                    |                              |                     |
|                         | 132kV Deta                                                 | ails(Optional)                                                     |                              |                     |
|                         | 1. 132kV Corridors Layout                                  | :                                                                  |                              |                     |
|                         | 2. 132kV Cross Section Ma                                  | arkers                                                             |                              |                     |
|                         | 3. 132kV Cross Sections                                    |                                                                    |                              |                     |
|                         | 4. 132kV Ducts                                             |                                                                    |                              |                     |
|                         | Note that the maximum siz<br>allowed: pdf, doc, docx, xls, | ze allowed for attachments is 41<br>csv, xlsx, AutoCAD(dwg), micro | DMB. Formats<br>station(dgn) |                     |
|                         | To upload huge files, split t<br>MB) and click 'Save'      | the files and attach one by one                                    | (less than 40                |                     |
|                         | Attachments (1)                                            |                                                                    | +                            | Click               |
|                         | Malem Dub                                                  | pai- 08-07-2019.pdf                                                |                              |                     |
|                         | 166.9 KiB                                                  |                                                                    | $\otimes$                    |                     |
|                         |                                                            |                                                                    |                              |                     |
|                         |                                                            |                                                                    |                              |                     |
|                         | Save                                                       | Next                                                               |                              | lick                |

- a. Not all documents are mandatory to be uploaded.
- b. Acceptable Formats: pdf, AutoCAD (dwg), MicroStation (dgn) only.
- Large files shall be uploaded by splitting the files and attach one by one (less than 40 MB) and click 'Save'.

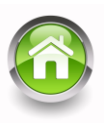

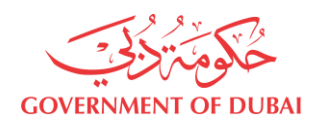

# **STEP – 12:** User can upload attachments related to **'11kV Details'** and click on **'Save'** button. If all documents related to **11kV** are completed, click on **'Next'** button to proceed to the next screen.

| Under '11kV Details<br>(Optional)' | Click '+' sign<br>necessary o                                                | and attach<br>document                                   | Click 'Save / Next' |
|------------------------------------|------------------------------------------------------------------------------|----------------------------------------------------------|---------------------|
|                                    | MA'LEM C<br>(Power Master Plan for<br>Step 9 of 1                            | DUBAI<br>Major Projects)<br>0                            |                     |
| 11                                 | V Details(Option                                                             | onal)                                                    |                     |
| 1. 11kV                            | Corridors layout                                                             |                                                          |                     |
| 2. 11kV                            | Cross Section Markers                                                        |                                                          |                     |
| 3. 11kV                            | Cross Sections                                                               |                                                          |                     |
| 4. 11kV                            | Ducts                                                                        |                                                          |                     |
| Note th<br>allowed                 | at the maximum size allowed for at<br>pdf, doc, docx, xls, csv, xlsx, AutoC/ | tachments is 40MB. Formats<br>AD(dwg), microstation(dgn) |                     |
| To uplo<br>MB) an                  | ad huge files, split the files and atta<br>d click 'Save'                    | ach one by one (less than 40                             |                     |
| Atta                               | chments (1)                                                                  | +                                                        | Click               |
|                                    | Malem Dubai- 08-07-20                                                        | 19.pdf                                                   |                     |
|                                    | 166.9 KiB                                                                    | $\otimes$                                                |                     |
|                                    |                                                                              |                                                          |                     |
|                                    |                                                                              |                                                          |                     |
|                                    | Save                                                                         | Next                                                     | Click               |

#### Notes:

- a. Not all documents are mandatory to be uploaded.
- b. Acceptable Formats: pdf, AutoCAD (dwg), MicroStation (dgn) only.
- c. Large files shall be uploaded by splitting the files and attach one by one (less than 40 MB) and click 'Save'.

24 | Page

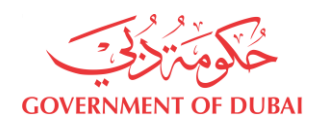

STEP – 13: User can upload attachments related to the project under the 'Others (Optional)' section if any and click on 'Save' button. If all documents related to this section are completed, select the '⊡' checkbox and click on 'Submit' button to complete the Master Plan submission.

| Under<br>'Others(Optional)' | Click '+' sign and attach<br>necessary document Select the Checkbox I Click<br>'Submit'                                                      |
|-----------------------------|----------------------------------------------------------------------------------------------------|
|                             | MA'LEM DUBAI<br>(Power Master Plan for Major Projects)<br>Step 10 of 10                                                                      |
|                             | Others(Optional)                                                                                                    |
|                             | 1. Ampacity Calculations                                                                                                    |
|                             | 2. Reports                                                                                                    |
|                             | 3. Others                                                                                                    |
|                             | Note that the maximum size allowed for attachments is 40MB. Formats allowed: pdf, doc, docx, xls, csv, xlsx, AutoCAD(dwg), microstation(dgn) |
|                             | To upload huge files, split the files and attach one by one (less than 40 MB) and click 'Save'                                               |
|                             | Attachments (1)                                                                                                    |
|                             | Malem Dubai- 08-07-2019.pdf                                                                                                    |
|                             | 166.9 KiB                                                                                                    |
|                             | ✓ I agree that I have uploaded all attachments                                                                                               |
|                             | Submit                                                                                                    |

- a. Not all documents are mandatory to be uploaded.
- b. Acceptable Formats: pdf, AutoCAD (dwg), MicroStation (dgn) only.
- Large files shall be uploaded by splitting the files and attach one by one (less than 40 MB) and click 'Save'.

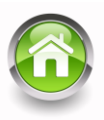

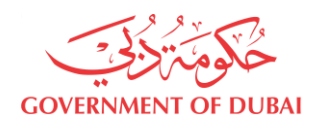

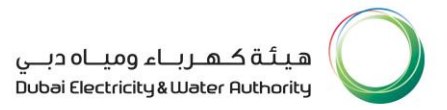

**STEP – 14:** Once the application has been submitted successfully, it will navigate to the next page with **'Application Number'** for reference. Simultaneously Developer/Consultant will receive a notification SMS and Email for records.

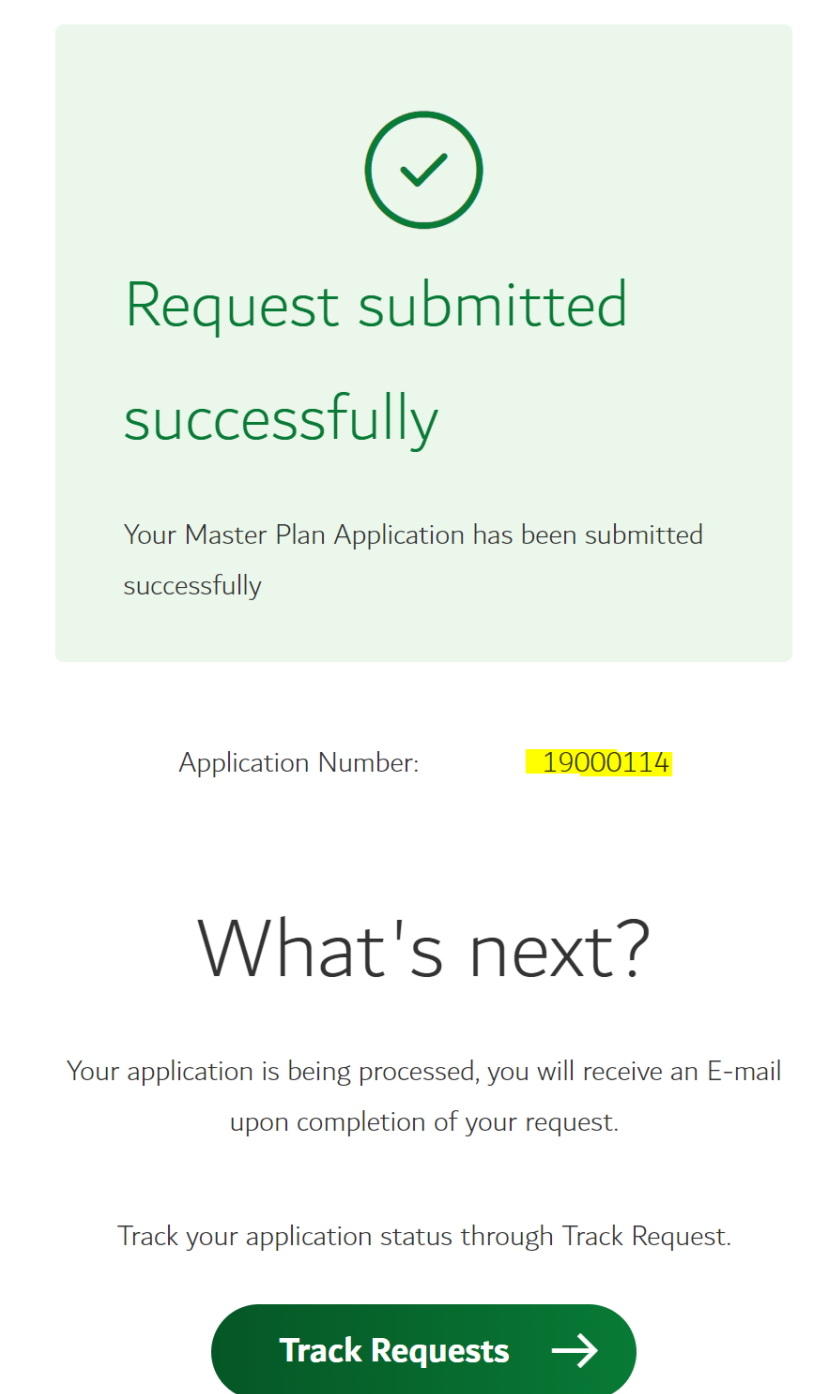

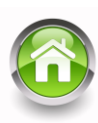

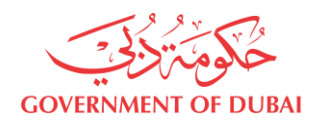

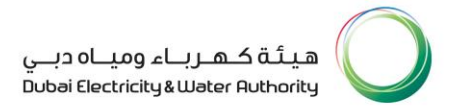

#### Submission Type 2: Revision / Update of Power Supply Master Plan

- **STEP-1:** Login to 'Builder' category in DEWA website.
- STEP-2: Select 'MA'LEM DUBAI' under NOC Services.
- STEP-3: Select 'Submit Power Master Plan for a Project' and click 'Submit'.
- STEP-4: Select Master Plan Type as 'Revision' and fill in all the required details of the application and upload necessary attachment as per the list highlighted in Item 5 (Submission Type 1: New - Power Supply Master Plan Submission Process) and submit for review and approval.

#### Submission Type 3: Approved Power Supply Master Plan

- **STEP-1:** Login to 'Builder' category in DEWA website.
- STEP-2: Select 'MA'LEM DUBAI' under NOC Services.
- STEP-3: Select 'Submit Power Master Plan for a Project' and click 'Submit'.
- **STEP-4:** Select Master Plan Type as '**Approved**' and fill in all the required details of the application and upload mandatory attachment as per the approval and submit for review and GIS update.

#### Submission Type 4: Miscellaneous / Load Approvals

- **STEP-1:** Login to 'Builder' category in DEWA website.
- STEP-2: Select 'MA'LEM DUBAI' under NOC Services.
- STEP-3: Select 'Submit Power Master Plan for a Project' and click 'Submit'.
- **STEP-4:** Select Master Plan Type as 'Miscellaneous' and fill in all the required details of the application and upload mandatory documents and submit for System Planning Department review and approval.

27 | Page

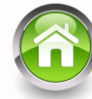

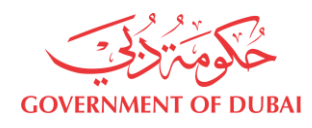

#### Status of Application Tracking and DEWA Reply Letter Download Process:

**STEP-1:** Developer/Consultant can track all the existing project submission and project registration from '**Track your application**' section in '**Dashboard'** under '**Tracking**' as highlighted below.

| In 'My Dashboard' Under                                      | r 'Tracking' Click 'Track Your<br>Applications'                                                      |
|--------------------------------------------------------------|----------------------------------------------------------------------------------------------------|
| My Dashboard My Profile                                      |                                                                                                    |
| <ul><li>★ Trending Services</li><li>→ MA'LEM DUBAI</li></ul> | <ul><li>NOC Services</li><li>→ MA'LEM DUBAI</li></ul>                                                |
| ➡ Tracking → Track your Applications Select                  | <ul> <li>ジ Useful Links &amp; Guides</li> <li>→ Change Password</li> <li>→ Update Profile</li> </ul> |

28 | Page

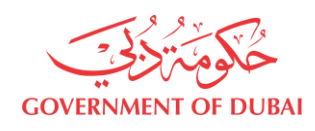

# **STEP -2:** Under 'Search Criteria' select service type of application 'MA'LEM Power Master Plan'/ 'MA'LEM Power Registration' and click on 'Search' button to get the results.

|                               |                                                    | Under 'Sea<br>Criteria | irch<br>, | Selec<br>Power | t 'MA'LEM<br>Master Plan'               |                  | Click 'S     | Search         | ,        |
|-------------------------------|----------------------------------------------------|------------------------|-----------|----------------|-----------------------------------------|------------------|--------------|----------------|----------|
| Decursh Oridani               | _                                                  |                        |           |                |                                         |                  | Track yo     | our App        | lication |
|                               | A<br>Plot Ni<br>Start D<br>Selec<br>MA'LE<br>MA'LE | anter                  | From Date |                | Ē                                       | To Dat           | e            |                | Ē        |
|                               |                                                    |                        |           | Search         |                                         |                  |              |                |          |
| Application Sta               | tus<br>≟ <sup>∓</sup>                              | Owner Name             | Sta       | tus            | ≟ <sup>∓</sup> Submitted Dat            | e ≜ <sup>∓</sup> | View Details | ÷.             | Resubmit |
| Application Sta<br>Request No | tus                                                | Owner Name             | Sta       | tus            | ≜ <sup>∓</sup> Submitted Dat            | e ≜ <sup>∓</sup> | View Details | ÷              | Resubmit |
| Application Sta<br>Request No | tus                                                | Owner Name             | Sta       | tus            | ≜ <sup>∓</sup> Submitted Dat            | e ≜ <sup>∓</sup> | View Details | ÷.             | Resubmit |
| Application Sta<br>Request No | tus<br>≟ <sup>∓</sup>                              | Owner Name             | Sta       | tus            | <sup>⊥</sup> <sup>∓</sup> Submitted Dat | e ≟ <sup>⊽</sup> | View Details | ÷.             | Resubmit |
| Application Sta<br>Request No | tus<br>≟ <sup>7</sup>                              | Owner Name             | Sta       | tus            | L <sup>∓</sup> Submitted Dat            | e ≟ <sup>∓</sup> | View Details | 4 <sup>7</sup> | Resubmit |
| Application Sta               | tus<br>≟ <sup>∓</sup>                              | Owner Name             | Sta       | tus            | Δ <sup>∓</sup> Submitted Dat            | e ≜ <sup>∓</sup> | View Details | d.T            | Resubmit |
| Application Sta<br>Request No | tus<br>≟ <sup>7</sup>                              | Owner Name             | Sta       | tus            | <sup>⊥</sup> <sup>∓</sup> Submitted Dat | e ≜ <sup>∓</sup> | View Details | **<br>*        | Resubmit |

#### Notes:

The following Status will be displayed for tracking application

- a. Documents Pending to Submit
- b. Submitted
- c. Under Review
- d. Revision for Customer Action
- e. DEWA replied to Party
- f. Approved

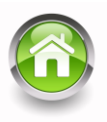

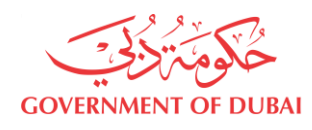

**STEP-3:** Once the search results are received, the User can view the status of the application as shown below. Select the project application number for which the **'DEWA Reply Letter'** is required to be downloaded and click **'View'** under **'View Details'** column to proceed to the next screen and download.

|                 | Check 'Status'                                   |                   |           | Unc                 | Under 'View Details' |              |            | Select 'View  |     | ,                     |  |
|-----------------|--------------------------------------------------|-------------------|-----------|---------------------|----------------------|--------------|------------|---------------|-----|-----------------------|--|
|                 |                                                  |                   |           |                     |                      | Track your A | pplication |               |     |                       |  |
| Search Criteria | Plot Number V<br>Start Date V<br>MA'LEM Power Ma | ]<br>aster Plan → | From Date | inch.               | To Date              |              | D          |               |     |                       |  |
| A'LEM Master    | Plan                                             | - Droiset No.     |           | Major Project Norre | -                    | Depting Date |            | Mieur Detelle |     | Péréna                |  |
| pplication No   | ±                                                | Project No        | 7         | Major Project Name  | 7                    | Posting Date | <u>π</u> , | view Details  | 7.1 | Status                |  |
| 9000098         |                                                  | MP-00248          |           | test proj - power   |                      | 24.09.2020   |            | View          |     | DEWA replied to Party |  |
| 9000097         |                                                  | MP-00248          |           | test proj - power   |                      | 24.09.2020   |            | View          | 1   | DEWA replied to Party |  |
| 9000096         |                                                  | MP-00248          |           | test proj - power   |                      | 24.09.2020   |            | ¥~            | 1   | DEWA replied to Party |  |
| 9000095         |                                                  | MP-00248          |           | test proj - power   |                      | 24.09.2020   |            |               | :   | Submitted             |  |
| 9000094         |                                                  | MP-00248          |           | test proj - power   |                      | 22.09.2020   |            | Y K           | :   | Submitted             |  |
| 9000093         |                                                  | MP-00247          |           | test proj - power   |                      | 22.09.2020   |            | Y K           | 5   | Submitted             |  |
| 9000091         |                                                  | MP-00243          |           | test proj2 - power  |                      | 20.09.2020   |            | Y K           | 5   | Submitted             |  |
|                 |                                                  |                   |           |                     |                      |              |            |               |     |                       |  |
|                 |                                                  |                   |           |                     |                      |              | S          | elect         |     |                       |  |
|                 |                                                  |                   |           |                     |                      |              |            |               |     |                       |  |

#### Notes:

Following Status might have a 'DEWA Reply Letter'

- a. Revision Customer Action
- b. DEWA replied to Party
- c. Approved

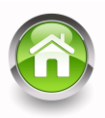

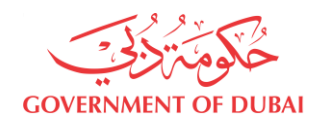

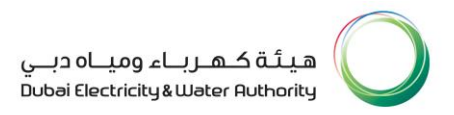

#### **<u>Step 4:</u>** 'DEWA Reply Letter' can be download by clicking the 'Download' button.

| Under 'DEWA Reply Letter' Click 'Download'                                                         |  |
|----------------------------------------------------------------------------------------------------|--|
| MA'LEM DUBAI<br>(Power Master Plan for Major Projects)<br>Step 1 of 10                             |  |
| DEWA Reply Letter                                                                                  |  |
| General Details                                                                                    |  |
| Select Master Plan Type                                                                            |  |
| <ul> <li>New ORevision Approved Miscellaneous</li> <li>Project Number</li> <li>MP-00248</li> </ul> |  |
| Major Project Name                                                                                 |  |
| test proj - power                                                                                  |  |
| Subject of Submission (Optional)                                                                   |  |
| Type of Submission <ul> <li>Overall Project</li> <li>Sub Project</li> </ul>                        |  |

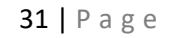

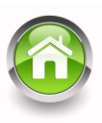

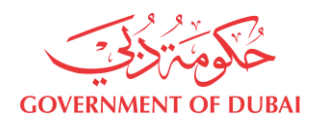

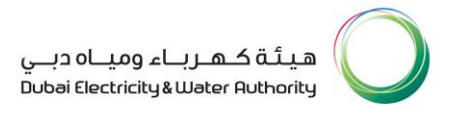

#### 7. Documents Required for Power Supply Master Plan Submission:

- 1. Developer Letter (Format: .pdf)
- 2. Consultant Letter (Format: .pdf)
- 3. Affection Plan (Format: .pdf)
- 4. Geographical Map (Format: .pdf/.dwg/.dgn)
- 5. Land Use Plan (Format: .pdf/.dwg/.dgn)
- 6. Plot Wise Load Details- (Format: .pdf/.xlsx)
- 7. TCL Assessment of GFA, Load Density & Land Use (Format: .pdf/.xlsx)
- 8. Interim Feeding Zone (Format: .pdf/.dwg)
- 9. Ultimate Feeding Zone (Format: .pdf/.dwg)
- 10. Power Phasing (Format: .pdf/.xlsx)
- 11. 132 kV Substation Affection Plans (Format: .pdf/.dwg)
- 12. 132 kV Corridors (Format: .pdf/.dwg/.dgn)
- 13. 11 kV Corridors (Format: .pdf/.dwg/.dgn)
- 14. 132 kV Cross-sections (Format: .pdf)
- 15. 11 kV Cross-sections (Format: .pdf)
- 16. 132 kV Cross-sections Markers (Format: .pdf/.dwg)
- 17. 11 kV Cross-sections Markers (Format: .pdf/.dwg)
- 18. 132 kV Ducts (Format: .pdf/.dwg)
- 19. 11 kV Ducts (Format: .pdf/.dwg)
- 20. Entry/Exit arrangement of 132 kV and 11kV Cable Corridors (Format: .pdf/.dwg)
- 21. Others (Please specify the document title)

#### Note:

Detailed guidelines to all the major developers and the consultants in regard to the DEWA's power supply Master Plan requirements are available in "Major Project Guidelines-Electricity" in DEWA website (<u>https://www.dewa.gov.ae/en/builder/useful-tools/majors-projects</u>).

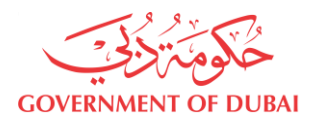

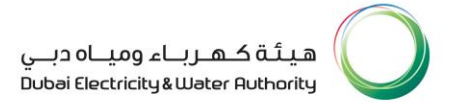

#### Contact:

Please note that covering letter for any submission, through online portal (Ma'lem Dubai) shall be addressed to:

Dr. Nasser Tleis
Vice President – Power Transmission Planning Department.
Dubai Electricity and Water Authority
P O Box – 564, Dubai
Fax: 04 – 3249206

If any clarification required for the online submission of power supply Master Plan for major projects through online portal (Ma'lem Dubai), the following can be contacted:

- Mr. Mohamed Naceur Marzouki (Senior Manager-System Planning Tel : 04 322 2900 Email: <u>Mohamed.Naceur@dewa.gov.ae</u>)
- Mr. Vijayan Ayappan (Manager–Planning Coordination Tel : 04 322 2909 Email: <u>Vijayan.Ayappan@dewa.gov.ae</u>)
- Mr. Ahammed Sadique (Sr. Engineer Planning Coordination Tel : 04 322 2904 Email: Ahammed.Kuttiadi@dewa.gov.ae)
- Mr. Manuel Heber (Sr. Engineer System Planning Tel : 04 322 2354 Email: <u>Manuel.Pandian@dewa.gov.ae</u>)

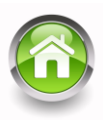